## ขั้นตอนการแก้ไขปัญหา

เอกสารเลขที่: SETUP-0024

| โปรแกรม :    | GENIUS PR                          |                |
|--------------|------------------------------------|----------------|
| เวอร์ชัน :   | Version 11.00 ขึ้นไป               |                |
| ปัญหา :      | เข้าระบบไม่ได้                     | ประเภทปัญหา: 2 |
| รายละเอียด : | เข้าระบบไม่ได้ เข้าแล้วเด้งหลุดออก |                |
| สาเหตุ :     | สิทธิการใช้งานของ User นี้ไม่พอ    |                |

การแก้ไข : 1. ตรวจสอบว่ามีการรันโปรแกรม ThsRegister Service.msi หรือยัง โดย เมื่อติดตั้งโปรแกรม เรียบร้อย จะทำงานโดยอัตโนมัติอยู่ที่ System Tray ทางขวา ด้านล่างของ Windows ดังรูป

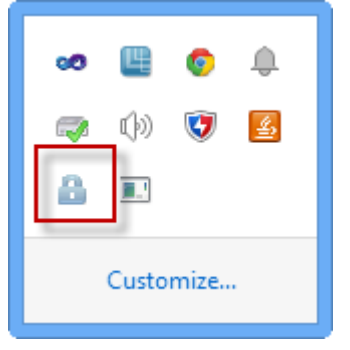

ประเภทปัญหา : 1. ติดตั้ง/ถอนสิทธิ์ 2. การเข้าระบบ 3. การกำหนดค่าเริ่มต้น 4. การบันทึกข้อมูล 5. การพิมพ์รายงาน 6. การผ่านรายการ 7. การประมวลผล 8. การสำรองข้อมูล 9. การโอนย้ายข้อมูล 10. การโอนปิดบัญชี 11. ข้อมูลเสียหาย 99. อื่น ๆ

หากตรวจสอบแล้วไม่ขึ้นรูป "แม่กุญแจ" ให้ดำเนินการดังนี้

ไปที่ C:\Program Files\ThaiSoftware\ThsRegister Service\ThsApplication.exe

| Name              | *                           | Date modified               | Туре               | Size   |  |
|-------------------|-----------------------------|-----------------------------|--------------------|--------|--|
| 6 001 42          |                             | 05/06/08 11:19 PM           | Icon               | 10 KB  |  |
| ICSharpCode.Shar  | rpZipLib.dll                | 05/25/10 12:55 PM           | Application extens | 192 KB |  |
| Ionic.Zip.dll     |                             | 08/07/11 9:01 AM            | Application extens | 452 KB |  |
| Ionic.Zlib.dll    |                             | 08/07/11 9:01 AM            | Application extens | 100 KB |  |
| 🚳 MySql.Data.dll  |                             | 02/17/15 7:46 PM            | Application extens | 447 KB |  |
| SevenZipSharp.dll | l .                         | 05/21/15 4:57 PM            | Application extens | 148 KB |  |
| ThsApplication    |                             | 07/00/15 10:00 AMA          | Annelian           | 72 KB  |  |
| ThsApplication    | II InsApplication Properti  | es                          | P                  | 3 KB   |  |
| TSEAuthentica     | General Compatibility Se    | curity Details Previous     | Versions           | 21 KB  |  |
| 🖬 TSEAuthentica   | If you have problems with t | his program and it worked   | correctly on       | 1 KB   |  |
| TSEAuthentica     | an earlier version of Windo | ws, select the compatibilit | y mode that        | 8 KB   |  |
|                   | Help me choose the set      |                             |                    |        |  |
|                   | Compatibility mode          |                             |                    |        |  |
|                   | Run this program in         | compatibility mode for:     |                    |        |  |
|                   | Windows XP (Service         | Pack 3)                     |                    |        |  |
|                   |                             |                             |                    |        |  |
|                   | Settings                    |                             |                    |        |  |
|                   | Run in 256 colors           |                             |                    |        |  |
|                   | 🔲 Run in 640 x 480 sc       |                             |                    |        |  |
|                   | Disable visual themes       |                             |                    |        |  |
|                   | Disable desktop composition |                             |                    |        |  |
|                   | 🔲 Disable display scali     |                             |                    |        |  |
|                   | Privilege Level             |                             |                    |        |  |
|                   | Run this program as         | an administrator            |                    |        |  |
|                   |                             |                             |                    |        |  |
|                   | Change settings for a       | LISAR                       |                    |        |  |
|                   | Gridinge acturings for di   | 100010                      |                    |        |  |
|                   |                             | OK Cancel                   | Apply              |        |  |
| L                 |                             |                             |                    |        |  |
|                   |                             |                             |                    |        |  |
|                   |                             |                             |                    |        |  |

**ประเภทบัญหา** : 1. ดิดตั้ง/ถอนสิทธิ์ 2. การเข้าระบบ 3. การกำหนดก่าเริ่มต้น 4. การบันทึกข้อมูล 5. การพิมพ์รายงาน 6. การผ่านรายการ 7. การประมวลผล 8. การสำรองข้อมูล 9. การโอนย้ายข้อมูล 10. การโอนปิดบัญชี 11. ข้อมูลเสียหาย 99. อื่น ๆ

- 3. ไปเพิ่มสิทธิ์ Run As Admin ที่ Short Cut คังนี้
  - ปไปที่ Desktop คลิกเมาส์ขวาที่ Shortcut "ThaiSoftware GENiUS-PR" เลือก

| roperties ดังนี้                                                      |                                                           |                                                      |  |  |  |
|-----------------------------------------------------------------------|-----------------------------------------------------------|------------------------------------------------------|--|--|--|
| haiSoftware<br>GENIUS-PR                                              |                                                           |                                                      |  |  |  |
| ThaiSoftware GEN                                                      | IUS-PR Properties                                         | > •                                                  |  |  |  |
| Security                                                              | Details                                                   | Previous Versions                                    |  |  |  |
| General                                                               | Shortcut                                                  | Compatibility                                        |  |  |  |
| If you have problems<br>an earlier version of<br>matches that earlier | s with this program ar<br>Windows, select the<br>version. | nd it worked correctly on<br>compatibility mode that |  |  |  |
| Compatibility mode                                                    | ne settings                                               |                                                      |  |  |  |
| Run this prog                                                         | ram in compatibility m                                    | node for:                                            |  |  |  |
| Windows XP (Service Pack 3)                                           |                                                           |                                                      |  |  |  |
| Settings                                                              |                                                           |                                                      |  |  |  |
| Run in 256 colors                                                     |                                                           |                                                      |  |  |  |
| Run in 640 x 480 screen resolution                                    |                                                           |                                                      |  |  |  |
| Disable visual themes                                                 |                                                           |                                                      |  |  |  |
| Disable deskt                                                         | op composition                                            |                                                      |  |  |  |
| 🔲 Disable displa                                                      | ay scaling on high DF                                     | PI settings                                          |  |  |  |
| Privilege Level                                                       |                                                           |                                                      |  |  |  |
| Run this prog                                                         | ram as an administra                                      | tor                                                  |  |  |  |
| Change setting                                                        | s for all users                                           |                                                      |  |  |  |
|                                                                       | ОК                                                        | Cancel Apply                                         |  |  |  |
| มายแหต . ไปเลืออ D.m                                                  | as Admin ที่ ไฟล์ที่เ                                     | กี่ยาข้อง ดังบี้                                     |  |  |  |

• PRRegister.exe ภายใต้ c:\windows\

| ประเภทปัญหา :<br>1. ติดตั้ง/ถอนสิทธิ์<br>7. การประมวลผล | 2. การเข้าระบบ<br>8. การสำรองข้อมูล | 3. การกำหนดก่าเริ่มต้น<br>9. การ โอนย้ายข้อมูล | 4. การบันทึกข้อมูล<br>10. การโอนปิดบัญชี | 5. การพิมพ์ราชงาน<br>11. ข้อมูลเสียหาย | 6. การผ่านราชการ<br>99. อื่น ๆ |   |
|---------------------------------------------------------|-------------------------------------|------------------------------------------------|------------------------------------------|----------------------------------------|--------------------------------|---|
| Customer Relationship                                   | Management                          | หน้าที่ 3                                      | / 8 SETUP-0024                           | 4-ขั้นตอนการแก้ไขเข้า                  | เโปรแกรม GENiUS_P              | R |

หมายเหตุ : ขั้นตอนการติดตั้งโปรแกรม Service ดังนี้

งั้นตอนการติดตั้งโปรแกรม เมื่อทำการติดตั้งโปรแกรมบริหารงานบุคคล (ThaiSoftware GENiUS HRM) เรียบร้อยแล้ว โปรแกรมจะเรียกการทำงานของโปรแกรมตรวจสอบการใช้ งานโปรแกรมบริหารงานบุคคล โดยอัตโนมัติ ดังรูป

| ThaiSoftware GENiUS INSTALL                                                                                                    |  |  |  |  |  |  |
|----------------------------------------------------------------------------------------------------|--|--|--|--|--|--|
| ThaiS ftware                                                                                                    |  |  |  |  |  |  |
| กรุณาติดตั้งโปรแกรมตรวจสอบการทำงานด้านอ่าง ก่อนเข้าใช้งาน<br>โปรแกรมบริหารงานบุคคล (ThaiSoftware GENiUS HRM)<br>Please install program below. Before running<br>ThaiSoftware GENiUS HRM |  |  |  |  |  |  |
| 1 Install Windows Service                                                                                                    |  |  |  |  |  |  |
| ODBC 5.1 (32 Bit) OR ODBC 5.1 (64 Bit)                                                                                                    |  |  |  |  |  |  |
| Exit                                                                                                    |  |  |  |  |  |  |

1. ติดตั้ง/ถอนสิทธิ์ 2. การเข้าระบบ 3. การกำหนดค่าเริ่มต้น 4. การบันทึกข้อมูล 5. การพิมพ์รายงาน 6. การผ่านรายการ 7. การประมวลผล 8. การสำรองข้อมูล 9. การโอนย้ายข้อมูล 10. การโอนปิดบัญชี 11. ข้อมูลเสียหาย 99. อื่น ๆ

ประเภทปัญหา :

- คลิกปุ่มหมายเลข 1 เพื่อทำการติดตั้ง Windows Service (ThsRegister Service)
  - เมื่อคลิกที่หมายเลข 1 แล้วโปรแกรมจะทำการรันไฟล์ Register Service และ Application Setupให้ดังภาพ ให้กลิกปุ่มกลิก "Next" เพื่อทำงานในขั้นตอนถัดไป (กรณีไม่ Run ให้ เรียกที่แผ่น ใต้ Folder\ThsRegister ไฟล์ "Register Service.msi" และ ไฟล์

"Setup.exe")

| 🗒 ThsRegister Service – 🗆 🗙                                                                                                    |
|----------------------------------------------------------------------------------------------------|
| Welcome to the ThsRegister Service Setup Wizard                                                                                                    |
| The installer will guide you through the steps required to install ThsRegister Service on your<br>computer.                                                                                                    |
| WARNING: This computer program is protected by copyright law and international treaties.<br>Unauthorized duplication or distribution of this program, or any portion of it, may result in severe civil<br>or criminal penalties, and will be prosecuted to the maximum extent possible under the law. |
| Cancel < Back Next >                                                                                                    |

- เลือกโฟล์เดอร์ที่ต้องการติดตั้งโปรแกรม ค่าเริ่มต้นติดตั้งที่ "C:\Program Files (x86)\ThaiSoftware\ThsRegister Service\" คลิก "Next" เพื่อทำงานในขั้นตอนถัดไป
- ตรวจสอบ "ThsRegister Service" ถูกติดตั้ง และทำงานอัต โนมัติหรือไม่ดังรูป

|                   | 0,                |                      | Services            |                                   | - 🗆 🗙         |
|-------------------|-------------------|----------------------|---------------------|-----------------------------------|---------------|
|                   | File Act          | ion View Help        |                     |                                   |               |
|                   | (                 | II 🔲 🔍 📑 🛛 🖬 🖬       | L D                 |                                   |               |
|                   | Service           | s (Local)            | Services (Local)    |                                   |               |
|                   |                   | т                    | hsRegister Service  | Name                              | ^             |
|                   |                   | s                    | top the service     | Still Image Acquisition Events    |               |
|                   |                   | R                    | estart the service  | Storage Service                   |               |
|                   |                   |                      |                     | SwitchBoard                       |               |
|                   |                   |                      |                     | System Event Notification Service |               |
|                   |                   |                      |                     | 🔍 System Events Broker            |               |
|                   |                   |                      |                     | 🔍 Task Scheduler                  |               |
|                   |                   |                      |                     | CP/IP NetBIOS Helper              |               |
|                   |                   |                      |                     | G Terrice                         |               |
|                   |                   |                      |                     | Telephony                         |               |
|                   |                   |                      |                     | Canal Telephony                   |               |
|                   |                   |                      |                     | G Themes                          |               |
|                   |                   |                      |                     | C. Thread Ordering Server         |               |
|                   |                   |                      |                     | 🍓 ThsRegister Service             |               |
|                   |                   |                      |                     | Time Broker                       |               |
|                   |                   |                      |                     | Touch Keyboard and Handwriting Pa | inel Service  |
|                   |                   |                      |                     | UPnP Device Host                  |               |
|                   |                   |                      |                     | User Profile Service Vietual Dick |               |
|                   |                   |                      |                     | <                                 | >             |
|                   |                   | E                    | Extended Standard / |                                   |               |
|                   |                   |                      |                     |                                   |               |
|                   |                   |                      |                     |                                   |               |
| ะเภทปัญหา :       |                   |                      |                     |                                   |               |
| •<br>• • • • •    | a/                | • ·                  | e ~ 9               |                                   |               |
| 1. ตคตง/ถอนสทธ    | 2. การเขาระบบ     | 3. การกาหนดคาเรมตน   | 4. การบนทกข้อมูล    | 5. การพมพรายงาน                   | 6. การผานรา   |
| 7. การประมวลผล    | 8. การสำรองข้อมูล | 9. การ โอนย้ายข้อมูล | 10. การ โอนปิดบัญว์ | ชี 11. ข้อมูลเสียหาย              | 99. อื่น ๆ    |
| om on Dalation -1 |                   |                      | 5/0 CETTID          | 0024 มั้นตอนอารแอ้ไม่แ            | น้ำโปรและน CE |

 เมื่อติดตั้ง โปรแกรมเรียบร้อย จะทำงาน โดยอัต โนมัติอยู่ที่ System Tray ทางขวา ด้านล่าง ของ Windows ดังรูป

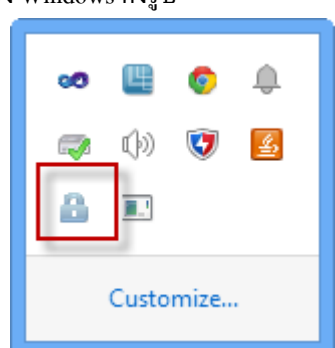

 คลิกหมายเลข 2 1 เพื่อทำการดิดตั้ง MYSQL ODBC 5.1 (32 Bits) (กรณีไม่ Run ให้เรียกที่แผ่น ใต้ Folder\ThsRegister ไฟล์ "mysql-connector-odbc-5.1.12-win32"

ประเภทปัญหา :

1. ติดตั้ง/ถอนสิทธิ์ 7. การประมวลผล

2. การเข้าระบบ 8. การสำรองข้อมูล 3. การกำหนดค่าเริ่มต้น 9. การ โอนย้ายข้อมูล 4. การบันทึกข้อมูล 10. การโอนปิคบัญชี 5. การพิมพ์รายงาน 11. ข้อมูลเสียหาย

ยงาน 6. การผ่านรายการ กาย 99. อื่น ๆ

 ถ้า GENiUS HRM เป็นชุด Member โปรแกรมจะแสดงข้อความดังรูป และเมื่อกดปุ่ม "OK" ถ้า ผู้ใช้งานเปิดระบบบริหารงานบุคคล (GENiUS HRM) ใช้งานอยู่ จะถูกปิดการใช้งานโดย อัตโนมัติ

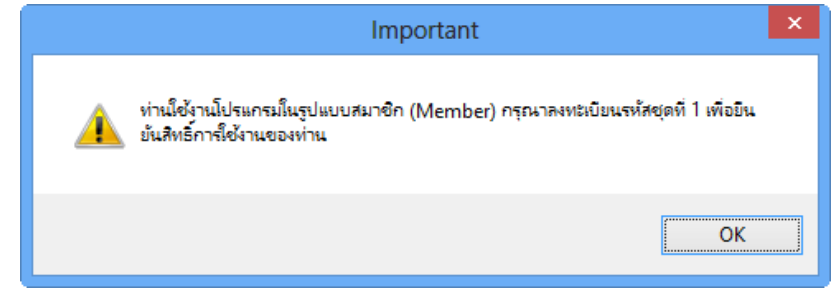

 หลังจากที่โปรแกรมบริหารงานบุคคล (ThaiSoftware GENiUS HRM) ถูกปีคการใช้งาน แล้ว ให้ทำการบันทึกข้อมูลรหัสชุดที่ 1 ของ PR หรือ TA ดังรูป

| ThaiSof                                                                                                    | tware GENiUS Re       | gister 🗕 🗆 🗙   |  |  |  |
|----------------------------------------------------------------------------------------------------|-----------------------|----------------|--|--|--|
| ThaiS                                                                                                    | <b>Aft</b>            | ware           |  |  |  |
| ไปรแกรมบัญชีเงินเดือน GENiU<br>ชื่อเครื่อง                                                                                                    | S Payroll for Windows |                |  |  |  |
| 10091004                                                                                                    | FRASSA                |                |  |  |  |
| ข้อมูลบริษัท / Company                                                                                                    |                       |                |  |  |  |
| <u>ผลิตภัณฑ์ / Product (Payroll)</u>                                                                                                    | 1                     |                |  |  |  |
| ลำดับ                                                                                                    |                       |                |  |  |  |
| รหัสชุดที่ 1 / Key co                                                                                                    | de (S1)               | 5165-1587-1614 |  |  |  |
| รหัสชุดที่ 2 / Key co                                                                                                    | de (S2)               | <u>.</u>       |  |  |  |
| รหัสชุดที่ 3 / Key co                                                                                                    | de (S3)               | <u>·_</u>      |  |  |  |
| <u>ผลิตภัณฑ์ / Product (Time A</u>                                                                                                    | ttendant)             |                |  |  |  |
| ล่ำดับ                                                                                                    |                       |                |  |  |  |
| รหัสชุดที่ 1 / Key co                                                                                                    | de (S1)               | 1301-3018-9042 |  |  |  |
| รหัสชุดที่ 2 / Key code (S2)                                                                                                    |                       |                |  |  |  |
| รหัสชุดที่ 3 / Key co                                                                                                    | de (S3)               | <u>.</u>       |  |  |  |
| *** สอบกามข้อมูลเพิ่มเติมติดต่อ บริษัท ไทยชอฟท์แวร์เอ็นเตอร์ไพรส์ จำกัด<br>*** Please contact ThaiSoftware Enterprise Co., Ltd. Tel. 0-2575-3959 |                       |                |  |  |  |
| Close                                                                                                    |                       | Verify         |  |  |  |

เมื่อกรอกข้อมูลเรียบร้อย กดปุ่ม "Verify" เพื่อทำการบันทึกข้อมูลรหัสชุดที่ 1 ลงไฟล์ magic.ini เมื่อปันทึกเรียบร้อยโปรแกรมจะแสดงข้อความดังรูป และให้เข้าทำงานที่ โปรแกรมบริหารงานบุคคล (ThaiSoftware GENiUS HRM) อีกครั้ง และเข้าสู่ กระบวนการตรวจสอบข้อมุลข้างต้นเหมือนเดิม

| 1. ติดตั้ง/ถอนสิทธิ์<br>7. การประมวลผล | 2. การเข้าระบบ<br>8. การสำรองข้อมูล | 3. การกำหนดค่าเริ่มต้น<br>9. การ โอนย้ายข้อมูล | 4. การบันทึกข้อมูล<br>10. การโอนปิคบัญชี | 5. การพิมพ์รายงาน<br>11. ข้อมูลเสียหาย | 6. การผ่านรายการ<br>99. อื่น ๆ |     |
|----------------------------------------|-------------------------------------|------------------------------------------------|------------------------------------------|----------------------------------------|--------------------------------|-----|
| Customer Relationship Management       |                                     | หน้าที่ 7 / 8 SETUP-0024-ขั้นตอนการแ           |                                          | 4-ขั้นตอนการแก้ไขเข้า                  | โปรแกรม GENiUS_I               | PR  |
|                                        |                                     |                                                |                                          | ไมได้                                  | เข้าแล้วเค้งหลุดออก.d          | loc |

ประเภทปัญหา :

หมายเหตุ

ประเภทปัญหา :

1. ติดตั้ง/ถอนสิทธิ์ 7. การประมวลผล 2. การเข้าระบบ 8. การสำรองข้อมูล 3. การกำหนดก่าเริ่มต้น 9. การ โอนย้ายข้อมูล 4. การบันทึกข้อมูล 10. การโอนปิคบัญชี 5. การพิมพ์รายงาน 11. ข้อมูลเสียหาย

มงาน 6. การผ่านรายการ าย 99. อื่น ๆ